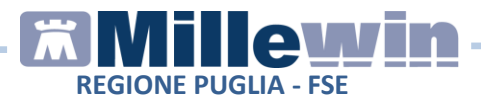

# Sommario

| GESTIONE CONSENSI FSE                           | 3  |
|-------------------------------------------------|----|
| Accesso alla schermata consensi FSE             | 3  |
| Registrazione Consensi FSE                      | 6  |
| Gestione consensi FSE per assistiti minorenni   | 9  |
| Servizio di verifica registrazione consenso FSE | 10 |
| Consensi FSE: Oscuramento e Maggior Tutela      | 11 |
| SERVIZIO CONSULTAZIONE FSE                      | 12 |

Millewin Versione 13.39

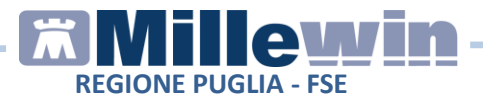

## **DATI PRODUTTORE**

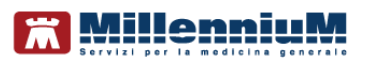

Via Di Collodi, 6/C 50141 – Firenze www.millewin.it

#### COME CONTATTARE L'ASSISTENZA TECNICA

Dal Lunedì al Venerdì dalle ore 8.30 alle ore 19.30, con orario continuato

Sabato dalle ore 9.00 alle ore 13.00

☎ 800 949502
■ 055 4554.420
☑ assistenza.millennium@dedalus.eu

**COME CONTATTARE L'UFFICIO COMMERCIALE** Dal Lunedì al Venerdì dalle ore 8.30 alle ore 18.00, con orario continuato

☎ 800 949502
昼 055 4554.420
⊠ commerciale.millennium@dedalus.eu

## **ASSISTENZA SIST**

Per problemi relativi alla Cisco VPN Client, al collegamento al Server Regionale e Card CNS contattare l'Assistenza SIST disponibile dal lunedì al venerdì dalle ore 8.00 alle ore 20.00.

2 800 955 175

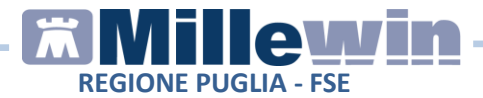

### **GESTIONE CONSENSI FSE**

L'attivazione del FSE può essere effettuato dall'assistito tramite il proprio medico di medicina generale. Il MMG, attraverso il proprio applicativo di cartella clinica integrato con il SIST Puglia, può raccogliere, annotandoli in modalità informatica, i tre consensi previsti dalla normativa nazionale. La normativa prevede che il consenso possa essere reso oralmente ed annotato in modalità informatica. Pertanto, il Medico può acquisire i consensi FSE e registrarli in cartella clinica.

### Accesso alla schermata consensi FSE

E' possibile accedere alla schermata di registrazione dei consensi FSE da percorsi diversi:

 Dalla videata di Ricerca del paziente, dopo aver selezionato il paziente di interesse, fare click sul link "non registrato" (Consenso FSEr)

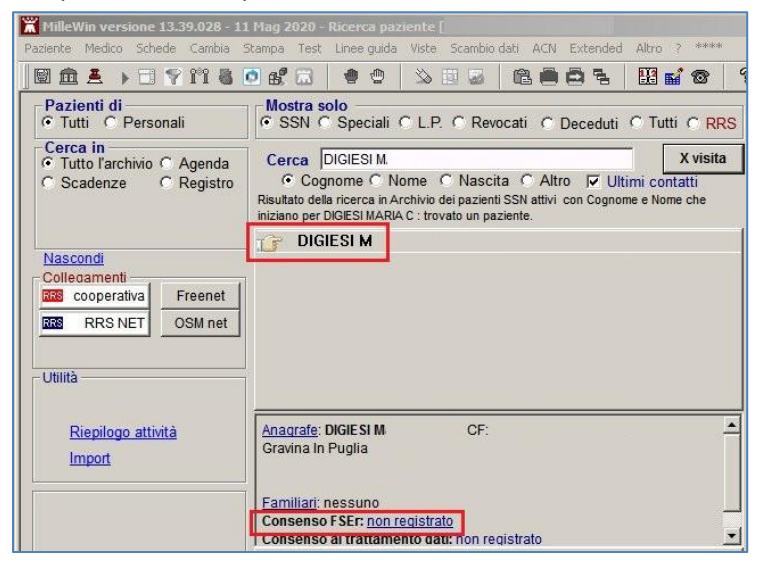

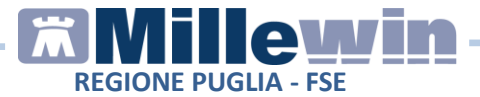

• Da Anagrafe del paziente fare click sul link

Registrazione Consenso al trattamento dati

 Dall'apposito pulsante "Imposta" del riquadro Registrazione privacy presente nella maschera di integrazione (menu Scambio dati -> Integrazione PUGLIA)

| Registrazione privacy |         |  |  |
|-----------------------|---------|--|--|
|                       | Imposta |  |  |
|                       |         |  |  |

Di seguito la maschera per la registrazione dei consensi FSE:

| Legge Tutela F<br>Tutela delle persone e di altri soggetti rispet                                                                                                    |                                                                                                    |                                                                                            |
|----------------------------------------------------------------------------------------------------|----------------------------------------------------------------------------------------------------|--------------------------------------------------------------------------------------------|
| Il medico è responsabile della riservatezza dei dati personali dei pro                                                                                                    | <b>Privacy</b><br>tto al trattamento dei dati personali<br>pri assistiti ed è tenuto a rispettare la norm                                  | ativa vigente                                                                              |
| sulla privacy. Il consenso al trattamento dati registrato nella present<br>Millewin. Se il consenso risulta non ancora registrato, Millewin si co<br>caso di mancato consenso al trattamento dei dati sensibili, è opport | te maschera stabilisce quali sono le azioni<br>importa come se questo fosse impostato a<br>tuno rimuovere l'intera cartella dell'assistito | consentite a<br>l livello 2. Nel<br>dall'archivio.                                         |
| Assistito : Maria Ceriaca                                                                                                    | DIGIESI                                                                                                    |                                                                                            |
| Consenso Mill                                                                                                    | lewin                                                                                                    |                                                                                            |
| Consenso : Non registrato                                                                                                    |                                                                                                    | -                                                                                          |
| Protocollo nº : (numero del fascicolo cartaceo conten                                                                                                    | nente il consenso dell'assistito)                                                                                                    |                                                                                            |
|                                                                                                    |                                                                                                    |                                                                                            |
| Consensi aggiu                                                                                                    | untivi p                                                                                                    | Imposta "Concesso"<br>er i consensi FSEr                                                   |
| Consensi aggir                                                                                                    | untivi                                                                                                    | Imposta "Concesso"<br>er i consensi FSEr                                                   |
| Consensi aggi<br>Tipo di consenso<br>CONSENSO FSE - Alimentazione                                                                                                    | Untivi Consenso<br>NON REGISTRATO                                                                                                    | Imposta "Concesso"<br>er i consensi FSEr<br>cambia                                         |
| Consensi aggir<br>Tipo di consenso<br>CONSENSO FSE - Alimentazione<br>CONSENSO FSE - Consultazione                                                                                                    | INCIN REGISTRATO                                                                                                    | Imposta "Concesso"<br>er i consensi FSEr<br>cambia<br>cambia                               |
| Consensi aggir<br>Tipo di consenso<br>CONSENSO FSE - Alimentazione<br>CONSENSO FSE - Consultazione<br>CONSENSO FSE - Alimentazione del pregresso                                                                          | Intivi Consenso<br>NON REGISTRATO<br>NON REGISTRATO<br>NON REGISTRATO<br>Richiede consenso alimentazione                                   | Imposta "Concesso"<br>er i consensi FSEr<br>cambia<br>cambia<br>non modificabile           |
| Consensi aggir<br>Tipo di consenso<br>CONSENSO FSE - Alimentazione<br>CONSENSO FSE - Consultazione<br>CONSENSO FSE - Alimentazione del pregresso<br>FSE: Documenti soggetti a maggior tutela di anonimato                 | Intivi Consenso<br>Consenso<br>NON REGISTRATO<br>NON REGISTRATO<br>Richiede consenso alimentazione<br>NON REGISTRATO                       | Imposta "Concesso"<br>er i consensi FSEr<br>cambia<br>cambia<br>non modificabile<br>cambia |

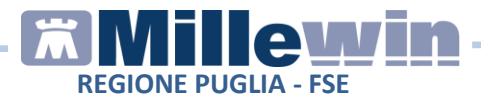

Nella sezione **Consensi aggiuntivi** è possibile visualizzare le informazioni utili relative al consenso selezionato, fare click su uno dei seguenti link:

<u>CONSENSO FSE - Alimentazione</u> <u>CONSENSO FSE - Consultazione</u> <u>CONSENSO FSE - Alimentazione del pregresso</u>

Di seguito un esempio: fare click su <u>CONSENSO FSE - Alimentazione</u>

| Tipo di consenso                           |  |
|--------------------------------------------|--|
| CONSENSO FSE A Alimentazione               |  |
| CONSENSO FSE - Consultazione               |  |
| CONSENSO FSE - Alimentazione del pregresso |  |

Vengono visualizzate le informazioni utili da fornire al paziente sul consenso all'alimentazione

| ewin - Gestione cons                             | nso privacy                                                                                                    | >   |
|--------------------------------------------------|----------------------------------------------------------------------------------------------------|-----|
|                                                  |                                                                                                    |     |
|                                                  | FSE - consenso all'alimentazione                                                                                                    |     |
| Con tale consenso il<br>sistema, quindi, di indi | cittadino permette che i suoi dati e documenti siano "alimentati" nel FSE. Viene permesso al<br>izzare e quindi trattare i documenti che successivamente potranno essere recuperati tramite FSE. |     |
|                                                  | Informativa sul consenso FSE: <u>FSE - Informativa_consenso.pdf</u>                                                                                                    |     |
|                                                  | Valori possibili per il consenso FSE                                                                                                    |     |
| Rilascio Consenso                                | concede di iniziare l'indicizzazione dei documenti del paziente nel Registry regionale                                                                                                    | -   |
| Negazione                                        |                                                                                                    | ·   |
| mposta pagina   Sta                              | mpa Chi                                                                                                    | udi |

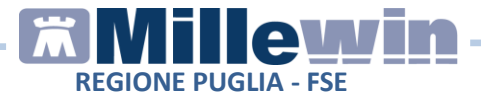

Per visualizzare e stampare l'informativa sul consenso FSE fare click sul link **FSE - Informativa\_consenso.pdf** 

| Millewin - Gestion | e consenso privacy                                                                                                    |
|--------------------|----------------------------------------------------------------------------------------------------|
|                    | FSE - consenso all'alimentazione                                                                                                    |
| Con tale conse     | nso il cittadino permette che i suoi dati e documenti siano "alimentati" nel FSE. Viene permesso al<br>di indicitzare e mindi trattare i documenti che successizamente notranno essere recunerati tramite FSF. |
|                    |                                                                                                    |
|                    | Informativa sul consenso FSE: <u>FSE - Informativa_consenso.pdf</u>                                                                                                    |
|                    |                                                                                                    |

## **Registrazione Consensi FSE**

Nella sezione Consensi aggiuntivi sono presenti:

| Consensi aggiuntivi                        |                                 | Imposta "Concesso"<br>er i consensi FSEr |
|--------------------------------------------|---------------------------------|------------------------------------------|
| Tipo di consenso                           | Consenso                        |                                          |
| CONSENSO FSE - Alimentazione               | NON REGISTRATO                  | cambia                                   |
| CONSENSO FSE - Consultazione               | NON REGISTRATO                  | <u>cambia</u>                            |
| CONSENSO FSE - Alimentazione del pregresso | Richiede consenso alimentazione | non modificabile                         |

- CONSENSO FSE Alimentazione. Necessario a consentire la raccolta dei dati e dei documenti sanitari relativi all'assistito prodotti nel corso dei suoi vari accessi con il servizio sanitario regionale;
- CONSENSO FSE Consultazione. Necessario a rendere i documenti accessibili e visualizzabili al personale sanitario che ha in cura l'assistito (MMG/PLS, medico specialista all'atto della visita, farmacista all'atto della dispensazione dei farmaci, operatori sanitari, ecc.);

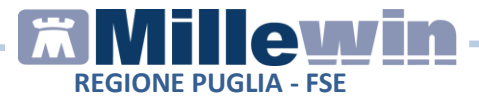

 CONSENSO FSE - Alimentazione del pregresso. Necessario a far confluire nel fascicolo i dati ed i documenti prodotti in data antecedente all'espressione del consenso all'alimentazione.

Come registrare il consenso FSE:

• Fare click su "cambia" in corrispondenza al tipo di consenso per concedere o negare

| Tipo di consenso                           | Consenso                        |                 |
|--------------------------------------------|---------------------------------|-----------------|
| CONSENSO FSE - Alimentazione               | NON REGISTRATO                  | cambia          |
| CONSENSO FSE - Consultazione               | NON REGISTRATO                  | cambia          |
| CONSENSO FSE - Alimentazione del pregresso | Richiede consenso alimentazione | non modificabil |

Se il paziente ha deciso di rilasciare il consenso FSE, verrà mostrata la scritta **CONCESSO** di colore verde, in caso contrario verrà mostrata la scritta **NEGATO** di colore rosso.

#### **ATTENZIONE!**

Le specifiche indicano che la registrazione del consenso a "concesso" per l'**alimentazione** implica anche la registrazione del consenso almeno alla **consultazione**. Il consenso al popolamento con documenti precedenti è opzionale.

Inoltre, se è stato registrato il consenso a concesso o negato, successivamente NON sarà possibile impostare i consensi a NON REGISTRATO

• Procedere con la registrazione del Consenso FSE Alimentazione e Consenso FSE Consultazione

| Tipo di consenso                           | Consenso       |        |
|--------------------------------------------|----------------|--------|
| CONSENSO FSE - Alimentazione               | CONCESSO       | cambia |
| CONSENSO FSE - Consultazione               | CONCESSO       | cambia |
| CONSENSO FSE - Alimentazione del pregresso | NON REGISTRATO | cambia |

• Fare click sul tasto "OK" per procedere con il salvataggio dei dati

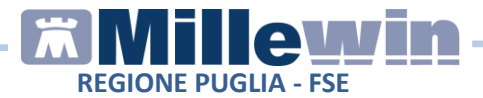

• Per completare l'operazione rispondere "**Ok**" al seguente messaggio:

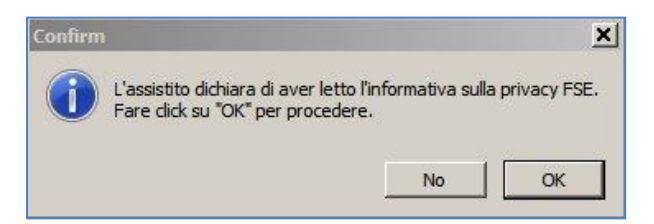

• Attendere il completamento dell'invio privacy al SIST

| Invio priva         | icy alla ASL                        |                                                                |                                                                      |
|---------------------|-------------------------------------|----------------------------------------------------------------|----------------------------------------------------------------------|
| endere il completar | nento dell'opera                    | zione )                                                        |                                                                      |
| t                   | Invio priva<br>tendere il completar | Invio privacy alla ASL<br>tendere il completamento dell'opera: | Invio privacy alla ASL<br>tendere il completamento dell'operazione ) |

 Dalla videata di Ricerca del paziente, dopo aver selezionato il paziente di interesse, verrà riportato "registrato" (Consenso FSEr)

| Cerca                                                    |                                                               | X visita                                          |
|----------------------------------------------------------|---------------------------------------------------------------|---------------------------------------------------|
| Cognome C N<br>Risultato della ricerca in A<br>pazienti. | ome C Nascita C Altro<br>rchivio dei pazienti SSN attivi Eler | Ultimi contatti<br>co ultimi contatti : trovati 3 |
| 🕝 DIGIESI M                                              |                                                               |                                                   |
|                                                          |                                                               |                                                   |
| Anagrafe: DIGIESI M                                      | i CF:                                                         | <u>×</u>                                          |
|                                                          | 73 anni                                                       |                                                   |
| Familiari: nessuno                                       |                                                               |                                                   |
| Consenso FSEr: regis                                     | trato<br>nto dati: non registrato                             | -                                                 |

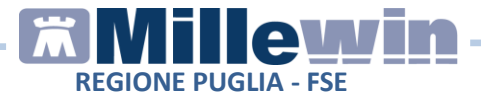

Imposta "Concesso" per i consensi FSEr

possibile impostare il valore "Concesso" a tutti e tre i consensi FSE:

- fare click sul tasto
- o verranno impostati a "Concesso" i tre consensi FSE

| Tipo di consenso                           | Consenso |
|--------------------------------------------|----------|
| CONSENSO FSE - Alimentazione               | CONCESSO |
| CONSENSO FSE - Consultazione               | CONCESSO |
| CONSENSO FSE - Alimentazione del pregresso | CONCESSO |

### Gestione consensi FSE per assistiti minorenni

Nel caso l'espressione dei consensi alla alimentazione ed alla consultazione del FSE si riferisca ad un assistito minorenne è necessario effettuare l'associazione al rappresentante legale (tutor di riferimento) ovvero di colui che rilascerà i consensi al posto del minorenne. Per i minorenni il consenso deve essere rilasciato dai genitori o dal tutore indicati nell'anagrafica del minore.

• Accedere all'Anagrafe dell'assistito minorenne e registrare il genitore/tutore (Padre, Madre o Tutore)

| I) Anagrat | e 2) Varie 3) Familiarità | 4) Problemi | rilevanti                | 5) Pediatrica |
|------------|---------------------------|-------------|--------------------------|---------------|
| assistito  | SSN 💌 🥥 Data Sco          | olta Da     | ata Revoca/<br>0-00-0000 | Scadenza      |
| Codice Sa  | initario                  | ASL di as   | sistenza                 |               |
|            | 10                        | Prov. BA    | ASL 114                  | Distretto     |
| _          |                           | ASL di re   | sidenza (se              | diversa)      |
| Cognome    | ITATTOLI                  | Prov.       | ASL                      | Distretto     |
| Nome       | MATILDA                   | Lingua      |                          | •             |
| Cod.Fisc   | TTTMLD03H43A899F          | telefono    |                          | cell.         |
| Nascita    |                           | Residen     | za                       | rese          |
| Data       | 01-01-2003                | Via/P.zza   | -                        |               |
| а          | BISCEGLIE                 | - N°        | í –                      |               |
| Prov. di   | BA                        | Comune      | MOLFETT                  | Ä             |
| Dadra      | TATTOLUCIUM 710           | Provincia   | BA                       |               |
| raule .    |                           | _ CAP       |                          |               |
| Madre      |                           | _           |                          | Diamai damiai |
| Tutoro     |                           |             |                          | Riempi domic  |

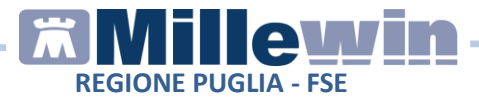

• Procedere con la registrazione dei Consensi FSE

## Servizio di verifica registrazione consenso FSE

E' possibile attivare il servizio di controllo/verifica registrazione consenso FSE, che verrà invocato ogni qualvolta si acceda alla cartella di un paziente. Nel caso in cui il consenso sia stato registrato non verrà mostrato nessun messaggio, in caso contrario il MMG verrà avvisato con un messaggio che indica che non è stato raccolto il consenso al trattamento dei dati sensibili relativo al Fascicolo Sanitario Elettronico e verrà invitato ad effettuare la registrazione.

L'opzione "PUGLIA: attiva avvisi su privacy FSEr non registrata" è attivabile dal menu Scambio dati -> Integrazione PUGLIA -> Strumenti -> Opzioni

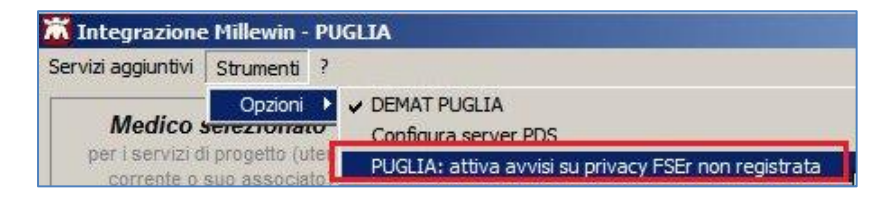

#### ATTENZIONE!

Attivando tale controllo l'accesso in cartella dell'assistito potrebbe richiedere un tempo maggiore rispetto al normale accesso

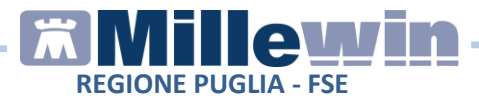

## Consensi FSE: Oscuramento e Maggior Tutela

Di ogni impegnativa è possibile valorizzare i seguenti campi:

- "Oscuramento". Indica se la prescrizione, registrata nel fascicolo dell'assistito, deve essere oscurata per volontà dell'assistito stesso.
- "Soggetto a maggior tutela di anonimato". Indica se la prescrizione registrata nel Fascicolo dell'assistito, é soggetta a maggior tutela di anonimato in termini di riservatezza e dignità personale, in quanto riconducibile a episodi quali: sieropositività, interruzione volontaria di gravidanza, violenza sessuale, assunzione di sostanze stupefacenti/psicotrope/alcool, servizi offerti da consultori familiari.

Effettuando la stampa di una prescrizione è possibile valorizzare i campi sopradescritti:

| ZIMOX*12CF    | PR 1G Fascia A   |                    | Stampa    | Annulla     |
|---------------|------------------|--------------------|-----------|-------------|
|               |                  |                    |           | ☐ suggerita |
| Tipo ricetta: | Dematerializzata |                    |           |             |
| FSE           | ento             | ☐ Soggetto a Maggi | or tutela |             |

#### **IMPORTANTE!**

Impostando "Oscuramento" o "Soggetto a maggior tutela" il documento, pur essendo stato trasmesso correttamente al FSE, non sarà visibile da altri soggetti, come ad esempio i farmacisti.

**Oscuramento** e **Soggetti a maggior tutela** sono presenti nel riquadro "Consensi aggiuntivi"

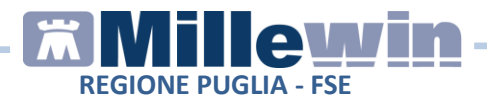

| Consensi aggiunt                                                       | Imposta "Concesso"<br>per i consensi FSEr |               |
|------------------------------------------------------------------------|-------------------------------------------|---------------|
| Tipo di consenso                                                       | Consenso                                  |               |
| CONSENSO FSE - Alimentazione                                           | CONCESSO                                  | <u>cambia</u> |
| CONSENSO FSE - Consultazione                                           | CONCESSO                                  | cambia        |
| CONSENSO FSE - Alimentazione del pregresso                             | CONCESSO                                  | cambia        |
| FSE: Documenti soggetti a maggior tutela di anonimato                  | NON REGISTRATO                            | cambia        |
| FSE: Oscuramento, documenti consultabili solo da assistito e titolare. | NON REGISTRATO                            | <u>cambia</u> |

## Servizio CONSULTAZIONE FSE

Per gli assistiti che hanno rilasciato il **consenso alla consultazione** del proprio **Fascicolo Sanitario Elettronico** (FSE) è possibile consultare i documenti contenuti nel FSE.

- Dalla cartella clinica dell'assistito procedere da Scambio dati -> Integrazione PUGLIA
- Nel riquadro **SERVIZI SU ASSISTITO** selezionare **FSE**, indicare il periodo da estrarre e fare click **Elenca**

| Ricezione anagrafica  | f               | Ricerca da      | nti su assist | ito corrente       |                              |
|-----------------------|-----------------|-----------------|---------------|--------------------|------------------------------|
| Ricevi                | @ ESE           |                 | Lista docu    | umenti del FSE pre | senti sul server di progetto |
| Registrazione privacy | ) Prescri       | zioni           | Data          | Тіро               | Codice                       |
| Imposta               | dalla data:     | alla data:      | 1             |                    |                              |
|                       | ☑13/09/2020 🔍 🕶 | ☑14/10/2020 🗐 🔻 |               |                    |                              |
|                       | (gg-mm-aaaa)    | (gg-mm-aaaa)    |               |                    |                              |
|                       | Flor            |                 | <             |                    | >                            |

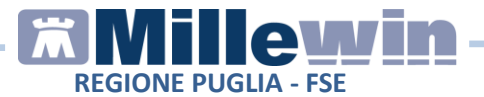

 Compare la lista documenti del FSE presenti sul server di progetto

| Ricerca d                           | lati su assistito                                          | corrente                                                                                     |                                                                                        |  |
|-------------------------------------|------------------------------------------------------------|----------------------------------------------------------------------------------------------|----------------------------------------------------------------------------------------|--|
| FSE                                 | Lista docume                                               | Lista documenti del FSE presenti sul server di progetto                                      |                                                                                        |  |
|                                     | Data<br>20201014151959<br>20201014151708<br>20201014151024 | Tipo<br>Prescrizione specialistica<br>Prescrizione farmaceutica<br>Prescrizione farmaceutica | Codice<br>urn:uuid:94fefbo4-7728-<br>urn:uuid:47a42399-4099<br>urn:uuid:afd307ba-2f3d- |  |
| (gg-mm-aaaa) (gg-mm-aaaa)<br>Elenca | <                                                          | are il documento, fare do                                                                    | nnin click sulla data                                                                  |  |

 Per ogni documento viene riportata la data e la tipologia (farmaceutica o specialistica). Per visualizzare il dettaglio dell'impegnativa fare doppio click sulla data. Di seguito un esempio:

| Nomenclatore                           | Codice Catalogo     | Descrizione                                     | Tipo<br>Accesso Quantita |
|----------------------------------------|---------------------|-------------------------------------------------|--------------------------|
| 90443                                  | 70951               | URINE ESAME<br>CHIMICO FISICO E<br>MICROSCOPICO | 1                        |
| Dati autore del<br>Codice Identificat  | documento<br>ivo:   |                                                 |                          |
| Dati Anagrafici:                       | e del documento: 14 | Ottobre 2020                                    |                          |
| Data di produzion                      |                     |                                                 |                          |
| Data di produzion<br>Dati firmatario d | del documento       |                                                 |                          |